Steg 1 Trykk deg inn på "Innstillinger".

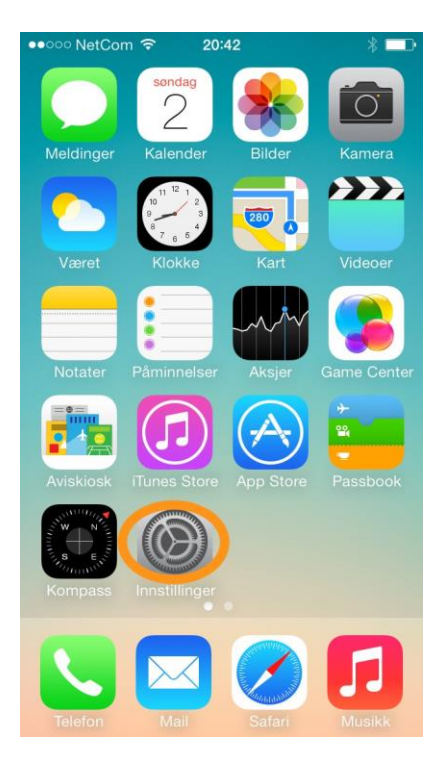

## Steg 2 Bla deg ned til "Telefon" og trykk der

| ••••• NetCom 充 18.43 |                            | 6 % 🕞 |
|----------------------|----------------------------|-------|
| Innstillinger        |                            |       |
|                      | Mail, kontakter, kalendere | >     |
|                      | Notater                    | >     |
|                      | Påminnelser                | >     |
|                      | Telefon                    | >     |
|                      | Meldinger                  | >     |
|                      | FaceTime                   | >     |
|                      | Kart                       | >     |
| (++)                 | Kompass                    | >     |
| $\checkmark$         | Safari                     | >     |
|                      |                            |       |
| 5                    | Musikk                     | >     |
|                      | Videoor                    | ~     |

## Steg 3

Litt ned kommer "Nummervisning", gå inn der

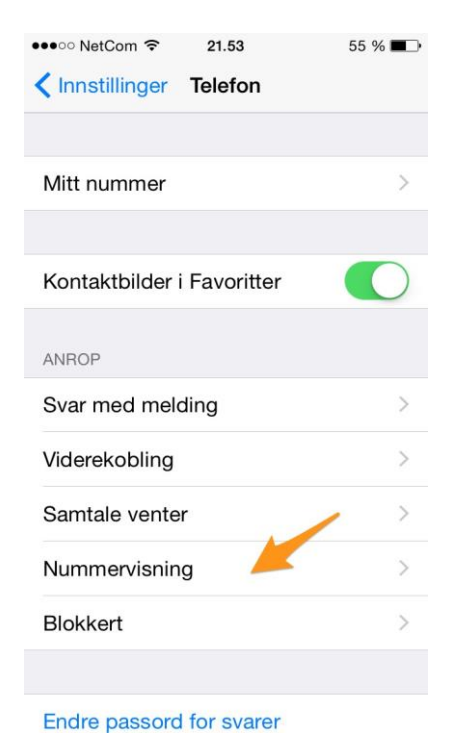

## Steg 4

Her ser du at "Nummervisning" er på. Trykk her for å skru av at nummeret ditt vises når du ringer.

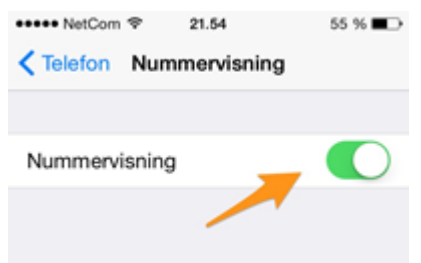

## Steg 5

Når nummeret ditt ikke vises, ser det slik ut. Når du ringer til noen nå vil det enten stå "skjult nummer" eller "unknow".

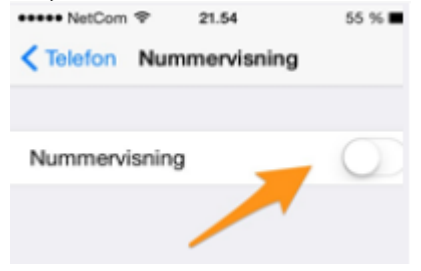